Guida alla registrazione al Portale Esse3 (<u>https://poliba.esse3.cineca.it/Home.do</u>) Dalla Homepage del sito del Politecnico di Bari selezionare la Pagina Studenti Futuri

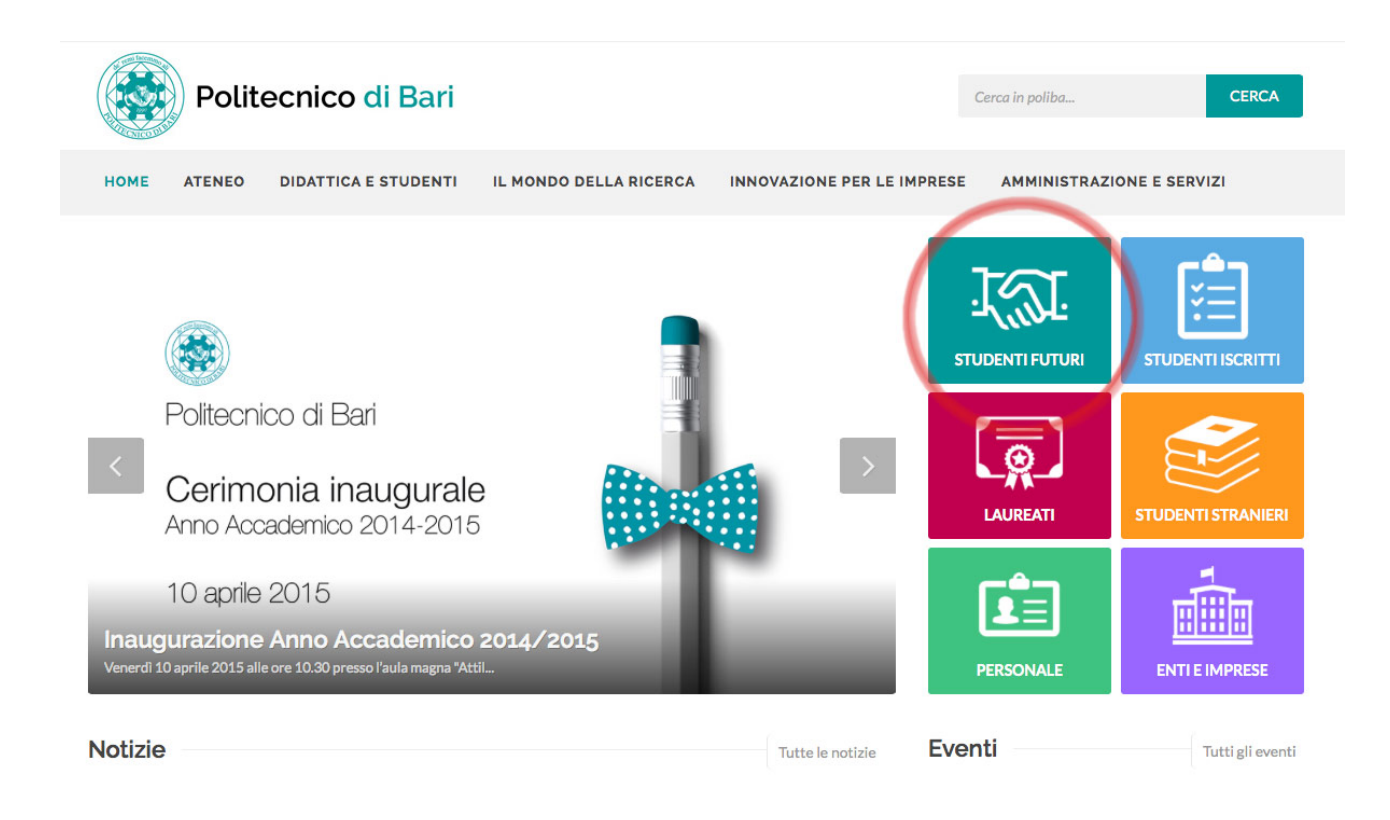

| Didattica e Studenti               |
|------------------------------------|
| Offerta formativa 👻                |
| Orientamento e placement 🔻         |
| Servizi di Segreteria 👻            |
| Corsi di Lingua e certificazioni 👻 |
| Borse di studio                    |
| Esami di stato 👻                   |
| Disabilità e DSA                   |
| Vivere il Poliba 👻                 |
| Studiare all'estero                |

## Studenti Futuri

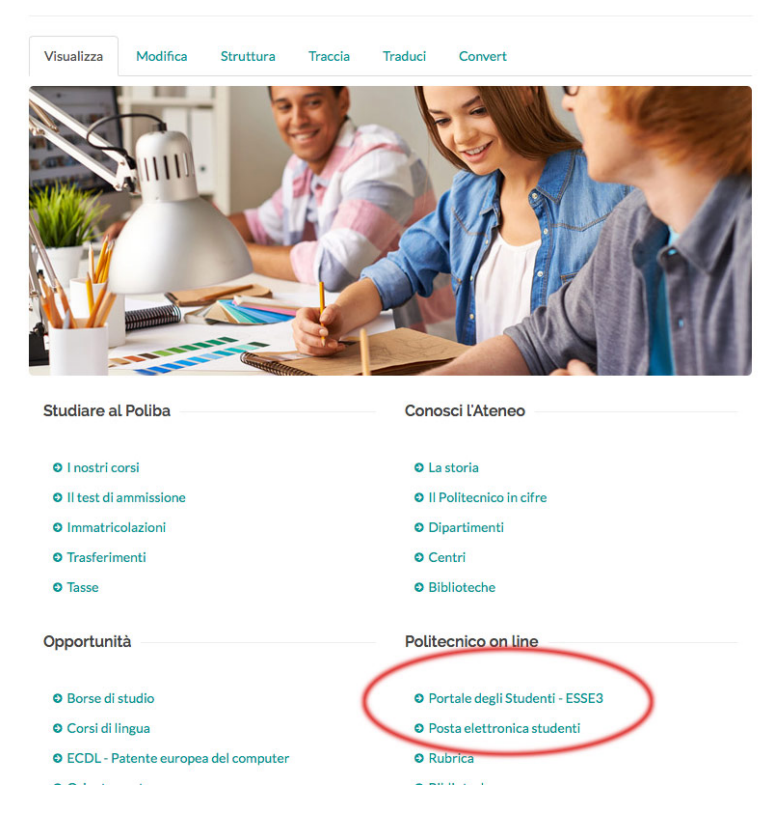

## Selezionare dal menu laterale la voce "Registrazione"

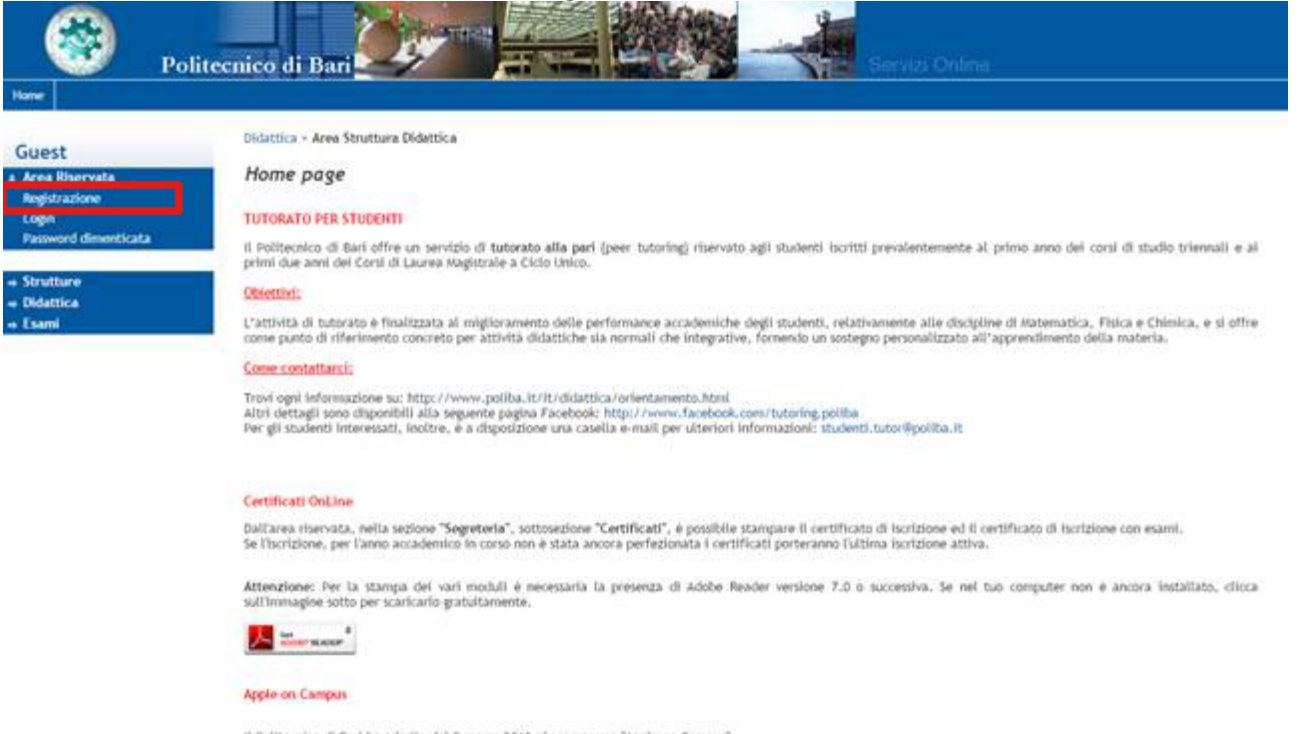

Il Politecnico di Bari ha aderito dal 8 marzo 2012 al programma "Apple on Campur". Apple on Campus è un online store privato e sicuro progettato appositamente per studenti, e pennette ill'accedere alla gamma di prodotti hardware di Apple a prezzi conveolenti, con il vantaggio e la comodità dell'online shopping. Per accedere allo store on line dell'apple, effettua il login e controlla la bacheca privata dei messaggi.

2012 G by KON a CINECA Company

## Leggere le informazioni presenti nella pagina

| <ul> <li>Area Riservata</li> <li>Registrazione</li> <li>Login</li> <li>Password dimenticata</li> </ul>                         | Con riferimento alle disposizioni di cui al Decreto Legislativo 30 giugno 2003, n. 196, "Codice in materia di protezione dei dati personali" e, in particolare, alle disposizioni di<br>cui all'art. 13 il trattamento dei dati personali richiesti è finalizzato alla gestione della carriera universitaria.<br>Il conferimento di tali dati è obbligatorio ai fini della gestione della carriera universitaria (Informativa sulla privacy).<br>Attraverso le pagine seguenti potrai procedere con la registrazione al portale ESSE3. Guida alla rgistrazione<br>Dopo la registrazione entreral in possesso di un nome utente e di una password che ti permetteranno di navigare nell'area riservata e di usufruire dei servizi offerti. |                                |            | re, alle disposizioni di<br>servizi offerti. |
|----------------------------------------------------------------------------------------------------|----------------------------------------------------------------------------------------------------|--------------------------------|------------|----------------------------------------------|
| Strutture                                                                                                    | Check List                                                                                                    |                                |            |                                              |
| ⇒ Esami                                                                                                    | Attività                                                                                                    | Sezione                        | Info       | Stato                                        |
| ⇒ Mobilità internazionale                                                                                                    | A - Registrazione Web                                                                                                    |                                | <u>(</u> ) | ۵                                            |
| Application Form for Incoming<br>students<br>Accreditamento Aziende<br>Richiesta Accredito<br>Selezionare<br>egistrazione WEB" |                                                                                                    | Dati Personali                 | 0          | ٨                                            |
|                                                                                                    |                                                                                                    | Indirizzo Residenza            | 6          | A                                            |
|                                                                                                    |                                                                                                    | Indirizzo Domicilio            | 6          | A                                            |
|                                                                                                    |                                                                                                    | Recapito                       | 6          | Ģ                                            |
|                                                                                                    |                                                                                                    | Scelta Password                | 6          | Ģ                                            |
|                                                                                                    |                                                                                                    | Riepilogo Registrazione Utente | 6          | Ģ                                            |
|                                                                                                    |                                                                                                    | Riepilogo Credenziali          | <u>()</u>  | A                                            |

Nelle finestre successive, saranno richiesti i dati anagrafici utili alla registrazione nel portale degli studenti. Si ricorda che i dati contrassegnati con l'asterisco sono obbligatori.

| Guest                           | A 1 2 3 4 >>                                                                                                    |                               |  |
|---------------------------------|----------------------------------------------------------------------------------------------------|-------------------------------|--|
| Area Riservata<br>Registrazione | Registrazione: Dati personali                                                                                                    |                               |  |
| Login<br>Password dimenticata   | Puoi procedere, quindi, con l'inserimento dei tuoi dati personali, del luogo di nascita ed infine del codice fiscale. Le informazioni richieste, etichettate con (*), sono obbligatorie. |                               |  |
|                                 | Dati personali                                                                                                    |                               |  |
| ⇒ Strutture                     | Nome*                                                                                                    | MARCO                         |  |
| ⇒ Didattica                     | Cognome *                                                                                                    | BIANCHI                       |  |
| ⇒ Esami                         | Data Nascita*                                                                                                    | 30/08/1971 (gg/MM//oppo)      |  |
| Application Form for Incoming   | Sesso*                                                                                                    | Maschio 💿 Femmina 🔊           |  |
| students                        | Prima cittadinanza*                                                                                                    | ITALIA                        |  |
| -> Accreditamente Aziendo       | Nazione:*                                                                                                    | ITALIA                        |  |
| Richiesta Accredito             | Provincia:*                                                                                                    | Bari 💌                        |  |
|                                 | Comune/Città*                                                                                                    | Bari                          |  |
| ossario insoriro il             | Codice Fiscale*                                                                                                    | p (palcolato se non indicato) |  |
| essano insenne n                |                                                                                                    |                               |  |

N.B.: occorrerà inserire la provincia ed il comune di nascita, non quello di residenza

| Guesc                                     |                                                                                                    |
|-------------------------------------------|----------------------------------------------------------------------------------------------------|
| Area Riservata<br>Registrazione<br>Login  | Registrazione: Recapito                                                                                              |
| Password dimenticata                      | Recapito documenti Residenza 💿 Domicilio 💿                                                                           |
|                                           | Recapito tasse Residenza 💿 Domicilio 💿                                                                               |
| ⇒ Strutture                               | E-mail* indirizzoemail@dominio.it                                                                                    |
| ⇒ Didattica                               | FAX                                                                                                    |
| → <u>Esami</u>                            | Pref. Internazionale (pref. internaz numero)                                                                         |
| ⇒ Mobilità internazionale                 | Cellulare Max 16 caratteri compreso il pre. internaz. (es:3486767676)                                                |
| Application Form for Incoming<br>students | Dichiaro di aver ricevuto l'informativa ai sensi S 💿 N 💿 dell'articolo 13 del D. Les. 196/2003 e presto il           |
| ⇒ Accreditamento Aziende                  | mio consenso al trattemento dei miei dati<br>personali da parte dell'Ateneo: inoltre presto il                       |
| Richiesta Accredito                       | mio consenso a sensi degli artt. 20, 23 e 26 del D.<br>Les. 196/7203 per il trattamento dei miei dati<br>sensitiviti |
| ndicare i recapiti e                      | Accentento alla comunicazione dei dati personali S le N le pel rispetto delle disposizioni vigenti*                  |
|                                           | Autorizzo alla eventuale diffusione dei dati S 💿 N                                                                   |
| ndirizzo e-mail per                       | herzonen iei uzbezo dene nabozizioni alfeun                                                                          |
| comunicazioni                             | Indietro Avanti                                                                                                    |

| Home                                                                                                    |                                                                                                    |
|----------------------------------------------------------------------------------------------------|----------------------------------------------------------------------------------------------------|
| Guest<br>& Area Riservata<br>Registrazione<br>Login<br>Password dimenticata                                                                                     | Image: Second system       Image: Second system         In questa pagina è possibile definire la password personale di accesso.         Tutti gli spazi all'inizio e alla fine della password verranno eliminati. |
| Strutture     Didattica     Esami     Mobilità internazionale     Application Form for Incoming     students     Accreditamento Aziende     Richiesta Accredito | Scelta password<br>Password*<br>Conferma password*<br>Indietro Avanti<br>Inserire una password<br>di 8 caratteri                                                                                                  |

Alla fine del processo di registrazione, sarà visualizzata una pagina di riepilogo in cui sono visibili i dati inseriti.

Per eventuali correzioni selezionare il pulsante 🜌

| Home                                                 |                                                                                                    |                           |  |
|------------------------------------------------------|----------------------------------------------------------------------------------------------------|---------------------------|--|
| Guest                                                | [1] << 3 4 5 6     ]                                                                                                    |                           |  |
| Area Riservata<br>Registrazione                      | Registrazione: Riepilogo Registrazione                                                                                                    |                           |  |
| Login<br>Password dimenticata                        | In questa sono riepilogate le informazioni inserite nelle precedenti sezioni.                                                                                                    |                           |  |
|                                                      | Dati documento di identità                                                                                                    |                           |  |
| <ul> <li>→ Strutture</li> <li>→ Didattica</li> </ul> | Dati documento di identità Utilizza il link per modificare i Dati documento di identità                                                                                                    |                           |  |
| ⇒ Esami                                              | Residenza                                                                                                    |                           |  |
| ⇒ Mobilità internazionale                            | Nazione                                                                                                    | ITALLA                    |  |
| Application Form for Incoming                        | Provincia                                                                                                    |                           |  |
| students                                             | Provincia<br>Comune (Citta)                                                                                                    | Dari (DA)                 |  |
| ⇒ Accreditamento Aziende                             |                                                                                                    | 5dT                       |  |
| Richiesta Accredito                                  | Fraziono                                                                                                    | 70125                     |  |
|                                                      | Indicizzo                                                                                                    |                           |  |
|                                                      | N° Civico                                                                                                    | 12                        |  |
|                                                      | Telefono                                                                                                    | 080111111                 |  |
|                                                      | Domicilio coincide con residenza                                                                                                    | Si                        |  |
|                                                      | Modifica Dati di Residenza Utilizza il link per modificare i Dati di Residenza                                                                                                    | 51                        |  |
|                                                      |                                                                                                    |                           |  |
|                                                      | Recapiti                                                                                                    |                           |  |
| elezionare Conferma per                              | Recapito Documenti                                                                                                    | Residenza                 |  |
| proseguire                                           | Recapito Tasse                                                                                                    | Residenza                 |  |
| P                                                    | Email                                                                                                    | indirizzoemail@dominio.it |  |
|                                                      | Fax                                                                                                    |                           |  |
|                                                      | Cellulare                                                                                                    |                           |  |
|                                                      | Operatore Telefonico                                                                                                    |                           |  |
|                                                      | Professione                                                                                                    |                           |  |
| $\sim$                                               | Dichiaro di aver ricevuto l'informativa ai sensi dell'articolo 13 del D. Lgs.<br>196/2003 e presto il mio consenso al trattamento dei miei dati personali da<br>parte dell'Ateneo; inoltre presto il mio consenso ai sensi degli artt. 20, 23 e 26<br>del D. Les. 196/2003 per il trattamento dei miei dati sensibili. | Si                        |  |
|                                                      | Acconsento alla comunicazione dei dati personali                                                                                                    | Si                        |  |
|                                                      | Accensento alla diffusione dei dati personali                                                                                                    | si                        |  |
|                                                      | Matifica Recapiti Utilizza il link per modificare i Recapiti                                                                                                    |                           |  |
|                                                      | Indietro                                                                                                    |                           |  |

| 100 |    |       |     |
|-----|----|-------|-----|
| 121 | 22 | 5     | 6   |
|     |    | <br>9 | · · |

## Registrazione: Registrazione Conclusa

7

Sono state inserite correttamente tutte le informazioni richieste. Per entrare nella nuova Area Personale è necessario eseguire l'operazione di Login inserendo, quando richiesto, le chiavi d'accesso riportate sotto. Si consiglia di trascrivere queste informazioni in modo sicuro, per gli accessi futuri.

| ⇒ Strutture                   | Credenziali                                                   |                                                                  |
|-------------------------------|---------------------------------------------------------------|------------------------------------------------------------------|
| ⇒ Didattica                   | Nome                                                          | MARCO                                                            |
| ⇒ Esami                       | Cognome                                                       | BIANCHI                                                          |
| ⇒ Mobilità internazionale     | E-mail                                                        | indirizzoemail@dominio.it                                        |
| Application Form for Incoming | Nome Utente                                                   | m.bianchi1                                                       |
| students                      | Password                                                      | 12345678                                                         |
| ⇒ Accreditamento Aziende      |                                                               |                                                                  |
| Richiesta Accredito           |                                                               |                                                                  |
|                               | <ul> <li>Le chiavi d'accesso sono state inviate co</li> </ul> | rrettamente per posta elettronica all'indirizzo da lei inserito. |
|                               |                                                               |                                                                  |
|                               | Procedi con l'autenticazione                                  |                                                                  |
|                               | Stampa promemoria                                             |                                                                  |
|                               | Esci                                                          |                                                                  |
|                               |                                                               |                                                                  |
|                               |                                                               |                                                                  |
|                               |                                                               |                                                                  |
| anaro:                        |                                                               |                                                                  |

Selezionare:

Home

Guest Area Riservata

Registrazione Login Password dim

- Procedi con l'autenticazione" per procedere con il login nel portale
- Stampa promemoria per stampare un promemoria della registrazione
- Esci per uscire dalla registrazione